Come consultare le risorse elettroniche da remoto

AUTENTICAZIONE

# ACS Publications American Chemical Society

https://pubs.acs.org/

tramite le credenziali di Ateneo

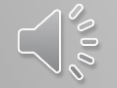

www.sba.unipi.it

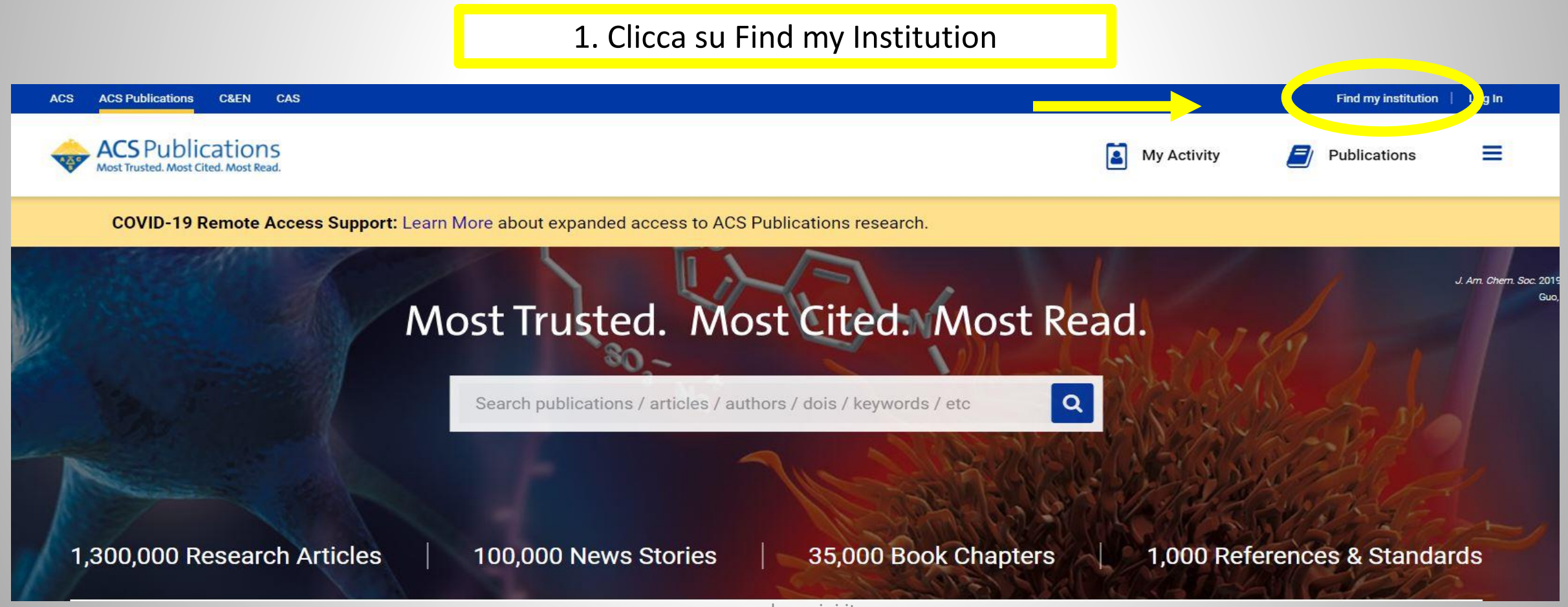

#### 2. Vai su Search for your Institution

| ACS ACS Publications C&EN CAS                                       |                                                                                                    |                                                                                         |                                         | Find my institution   Log I | In |
|---------------------------------------------------------------------|----------------------------------------------------------------------------------------------------|-----------------------------------------------------------------------------------------|-----------------------------------------|-----------------------------|----|
| ACS Publications<br>Most Trusted. Most Cited. Most Read.            | Search text, DOI, authors, etc.                                                                                                    | Q                                                                                       | My Activity                             | Publications                | =  |
| COVID-19 Personal Support Loss More about exp                       | panded access to ACS Publications resea                                                                                                    | rch.                                                                                    |                                         |                             |    |
| Search for your Institution<br>Search By University or Organization | <ul> <li>Find Inst</li> <li>ACOnet Ident</li> <li>Academic Ac</li> <li>Australian Ac</li> <li>Belnet R&amp;E Fe</li> <li>CARSI Federa</li> </ul> | ty Federation (Austria)<br>cess Management Federat<br>cess Federation (AAF)<br>deration | deration<br>ion in Japan (GakuNin-test) |                             |    |

3. Cerca e clicca su University of Pisa

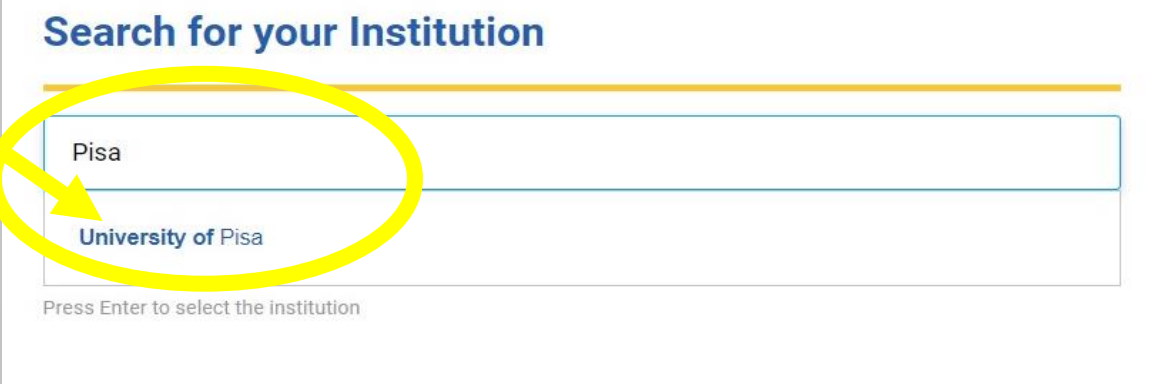

#### **Find Institution via Federation**

| > | ACOnet Identity Federation (Austria)                          |
|---|---------------------------------------------------------------|
| > | Academic Access Management Federation in Japan (GakuNin-test) |
| > | Australian Access Federation (AAF)                            |
| > | Belnet R&E Federation                                         |
| > | CARSI Federation                                              |
| > | Canadian Access Federation                                    |
| > | China Science and Technology Network                          |
| > | Czech academic identity federation edulD.cz                   |
| > | Estonia - TAAT                                                |
| > | Finland - HAKA                                                |

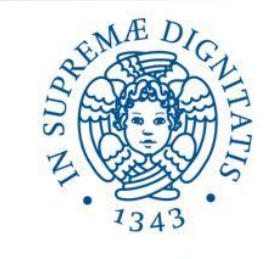

## Università di Pisa

Password dimenticata
 Attivazione account
 Serve aiuto?

> Politica sulla Privacy

> Politica di utilizzo (AUP)

Informazioni

×

**KeduGAIN** 

Accedi a ACS Publications

#### Nome utente

Password

Non ricordare l'accesso

Mostra le informazioni che saranno trasferite in modo che io possa rifiutare il rilascio.

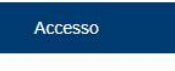

Publishes products and services for the practice and advancement of the chemical sciences. > Informazioni sulla risorsa 4. Adesso puoi inserire le credenziali di Ateneo e quindi consultare le risorse elettroniche in abbonamento

www.sba.unipi.it